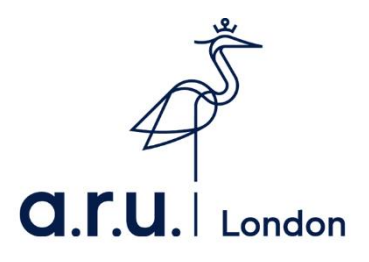

## ARU London e:Vision Guide

1. Please visit the university's website at <a href="https://london.aru.ac.uk">https://london.aru.ac.uk</a>. Once here, click on the box 'Student portal' at the top of the page.

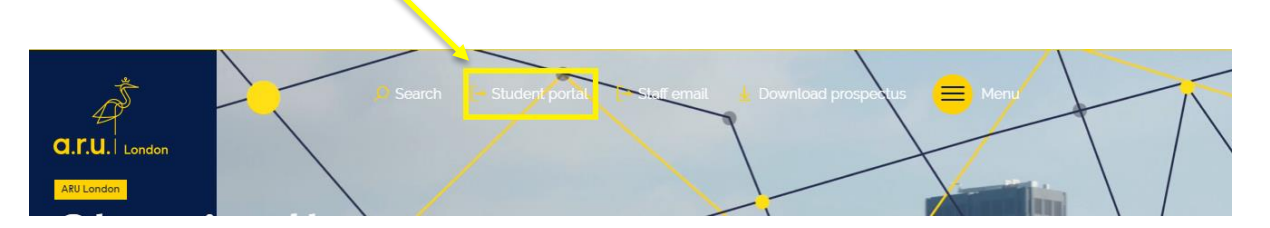

2. Click on the box 'e:Vision Login' as highlighted in the picture below.

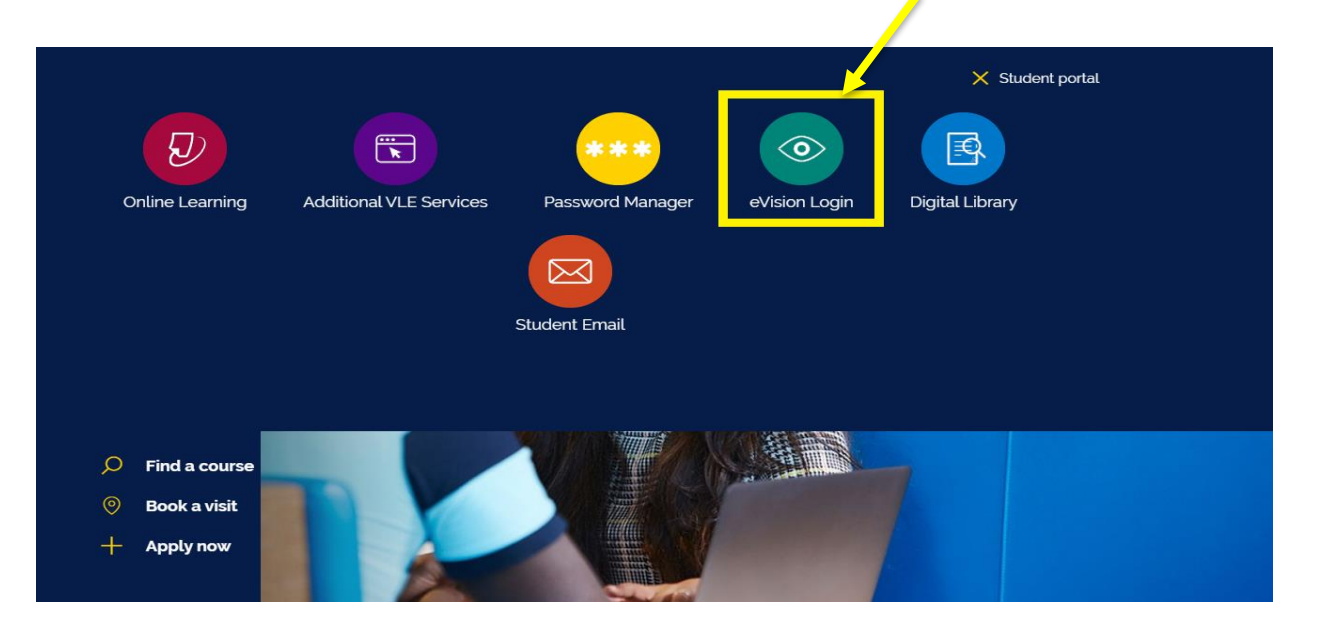

You will be redirected to the e:Vision login page. Once here, enter your e:Vision username (e.g. AB123) and password which is your D.O.B in 6 digits (e.g. xxxx89)

| e:Vision Login |                   |       |  |
|----------------|-------------------|-------|--|
|                |                   |       |  |
| Password:      |                   |       |  |
| Forgotte       | en your password? | Login |  |
|                |                   |       |  |

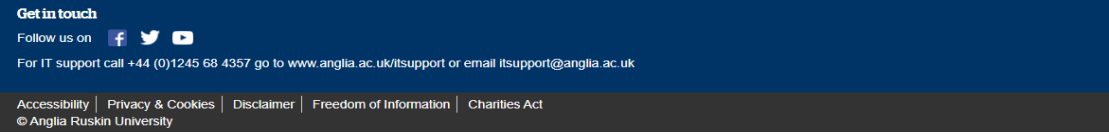

4. You will be given the option to change your password.

| 💏 🛛 e:Vision                                                                                               |                            |
|----------------------------------------------------------------------------------------------------|----------------------------|
| Change My Password<br>Use this screen to input and confirm your new password.                              |                            |
| Change My Password                                                                                         |                            |
| Use the ficids below to change your password.                                                              |                            |
| New Password                                                                                               |                            |
| Confirm Password                                                                                           |                            |
| Go                                                                                                    |                            |
|                                                                                                    |                            |
| Get in touch                                                                                               |                            |
| Follow us on 📑 🎔 🕨 For Student IT support call +44 (0)1245 686 600 or go to <u>libanswers anglia.ac.uk</u> |                            |
| Staff should call 01245 196 4357 (Int. +44 (0)1245 68 4357) or email <u>itsupport@anglia.ac.uk</u>         |                            |
| Accessibility Privacy & Cookies Disclaimer Freedom of Information Charities Act                            | © Anglia Ruskin University |

5. Once you loged in, you may notice your Registration is incomplete. Please click 'Registration' to complete this section.

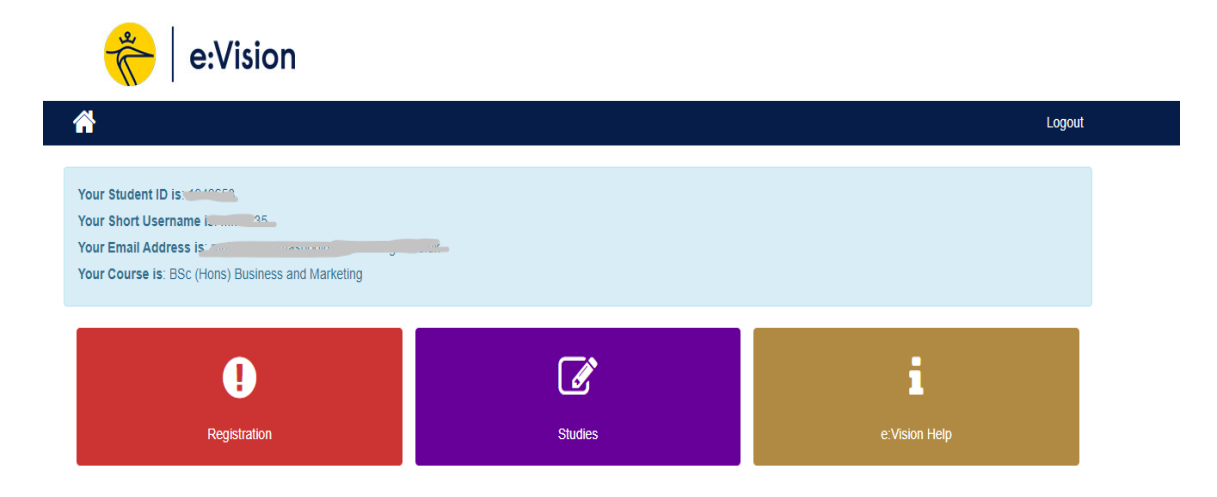

6. In '**Regisration**' you should see the tabs below. Please click on each tab and complete the section as accurately as possible. Examples of the pages are shown below.

| 💏 🛛 e:Vision                                                                                                    |                                                                                                    |                                                                  |
|----------------------------------------------------------------------------------------------------|----------------------------------------------------------------------------------------------------|------------------------------------------------------------------|
| *                                                                                                    |                                                                                                    | Logout                                                           |
| My Registration                                                                                                    |                                                                                                    |                                                                  |
| BSc (Hons) Business and Marketing<br>Muhammed, please complete your on-line registration by using the<br>For information on how and why Anglia Ruskin University use and<br>Policy. We only use cookies in e-Vision that are essential for authe | e tiles below.<br>I protect your personal data please read our Enrolment Task Pl<br>entication and security. | ivacy Notice and, for further information, our Corporate Privacy |
| Contact Details                                                                                                    | Personal Details                                                                                             | O<br>Previous Study                                              |
| Course                                                                                                    | Conditions                                                                                                   | Course Fees (Complete TC and Course tiles first)                 |
| <b>Get in touch</b><br>Foliow us on Inf ❤ ♥ ►<br>For IT support call +44 (0)1245 68 4357 go to www anglia ac uk/i                                                                                                    | itsupport or email itsupport@anglia.ac.uk                                                                    |                                                                  |

7. 6 sections need to be completed: Contact Details, Personal Details, Previous Study, Course, Terms and Condition and Course Fees.

Please ensure each page is completed correctly and submit. Once submitted each section should appear as completed and coloured green on the 'My Registration' page

| Create a New Term-time Address                                                                     |                                                                                                    |  |  |
|----------------------------------------------------------------------------------------------------|----------------------------------------------------------------------------------------------------|--|--|
| Please provide a term-time address. This is yo<br>Required fields are initially marked with an ast | our address during your times of study with us. It may be the same as your home address.<br>erisk *, but other unmarked fields may become required depending on answers provided.                               |  |  |
| Country-<br>Accommodation Type                                                                     | England × • Own Residence (Rented or Owned) × • This is your own property, whether you pay rent or pay a mortgage.                                                                                              |  |  |
| Postcode                                                                                           | Get Address                                                                                                    |  |  |
| House name/ number and street                                                                      |                                                                                                    |  |  |
| Address Line 2                                                                                     |                                                                                                    |  |  |
| City/ town                                                                                         |                                                                                                    |  |  |
| County/ state/ province                                                                            |                                                                                                    |  |  |
| Primary contact number (e.g. Mobile)*                                                              | Please ensure that your number consists of at least 6 digits.                                                                                                    |  |  |
| Alternative phone number                                                                           |                                                                                                    |  |  |
|                                                                                                    | Numbers only, no spaces.<br>For UK numers, prease <u>do not</u> include the country code, but include the area code for landline numbers.<br>For International numbers, please include a country and area code. |  |  |
|                                                                                                    | Next                                                                                                    |  |  |

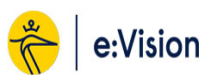

| Previous   | Study                                                                                                    |                                                      |
|------------|----------------------------------------------------------------------------------------------------|------------------------------------------------------|
| Required f | ields are marked with an asterisk *. Help is avail                                                                                        | able for some fields where this icon is displayed: 😯 |
|            | Highest Qualification on Entry                                                                                                    | Diploma/ Ext Diploma at level 3 (BTEC, OCR etc)      |
|            | Is the above information correct?                                                                                                    | ◎ Yes ◎ No                                           |
| 2          | Do any of your parents have any higher<br>education qualifications, such as a<br>degree, diploma or certificate of higher<br>education? * | Please select                                        |
|            |                                                                                                    | Cancel Submit this section                           |

Logout

| Course Details     |                                                        |
|--------------------|--------------------------------------------------------|
| Academic Year      | 2019/0                                                 |
| Course Title       | BSc (Hons) Business and Marketing                      |
| Course Code        | U0764FARE01                                            |
| Course Department  | Anglia Ruskin London at ARU London Campus              |
| Location           | ARU London East India Dock Campus                      |
| Year of Study      | 1                                                      |
| Faculty            | Anglia Ruskin London                                   |
| Mode of attendance | Full-time                                              |
| Status             | Registration pending                                   |
| Start Date         | 04/May/2020                                            |
| Expected End Date  | 07/May/2023                                            |
|                    | Cancel Details above are incorrect Submit this section |
| Personal Details   |                                                        |

Please check, amend or add your details as required.

Not all information can be amended on-line. Non-editable fields can only be altered by our University staff upon viewing your original documentation (i.e. Passport, Birth or Marriage certificate). If a change is required, please contact your institution. Required fields are marked with an asterisk \*.

| Title*                                                                                          | ×                                                            |
|-------------------------------------------------------------------------------------------------|--------------------------------------------------------------|
| Family Name (Surname)                                                                           |                                                              |
| Given Name 1 (First name)                                                                       |                                                              |
| Given Name 2 (Middle name)                                                                      |                                                              |
| Given Name 3 (Middle Name)                                                                      |                                                              |
| If you have a preferred first name,<br>which we may use when we contact<br>you, write it here.* |                                                              |
| Official Name                                                                                   | - md                                                         |
|                                                                                                 | This is how your name will appear on your award certificate. |
| Gender                                                                                          | Male                                                         |
| Date of Birth                                                                                   | <u> </u>                                                     |

 The final section to complete is 'Course Fees'. However, it will only be accessible after the Terms and Conditions and Right to Study has been accepted. Please read the T&C's and confirm if you agree to them by ticking the box and submit.

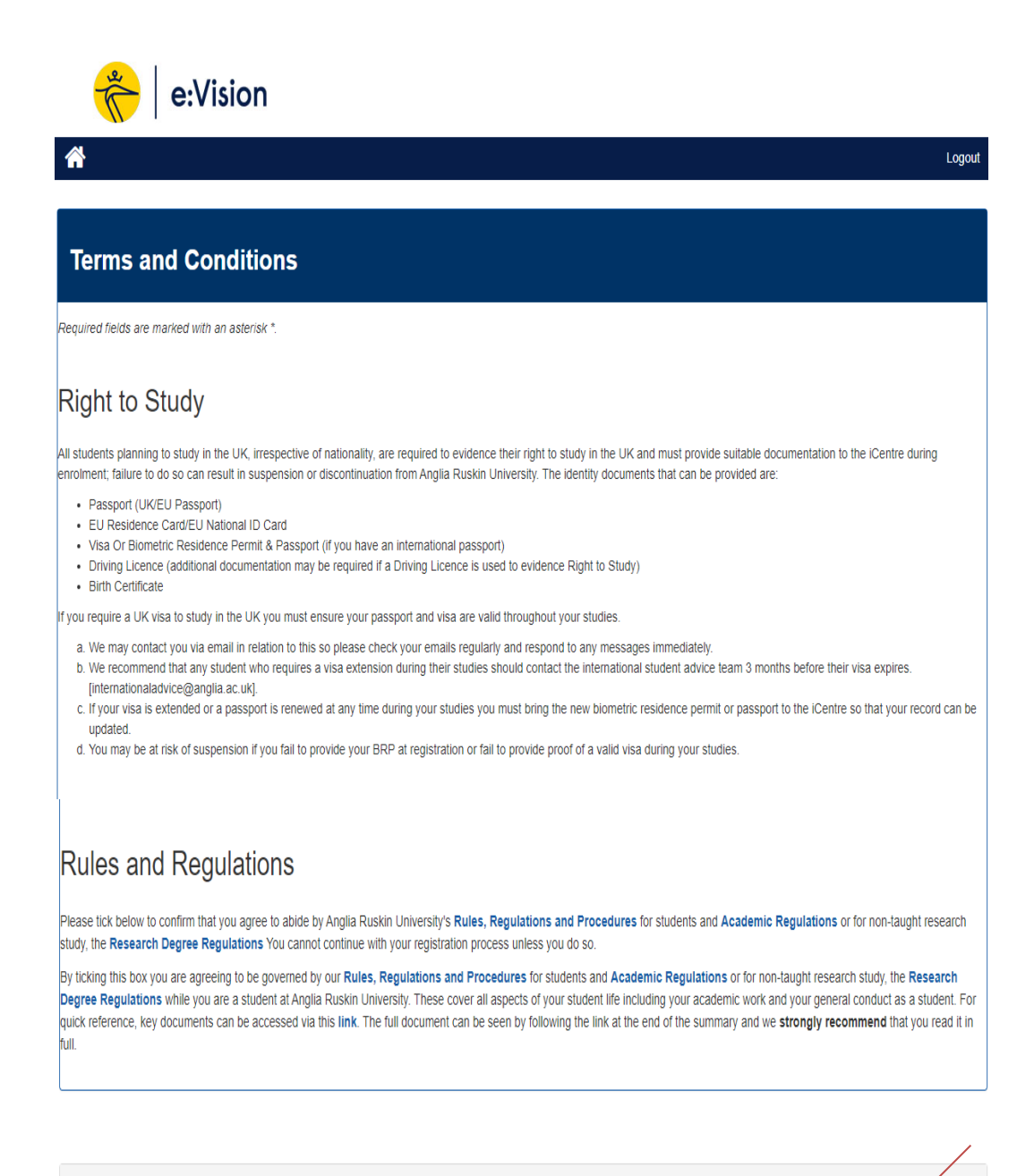

| Rules and Regulations                                                                                                    |  |
|----------------------------------------------------------------------------------------------------|--|
| I have read and agree to abide by the Rules, Regulations and Procedures and Academic Regulations or for non-taught research study, the Research Degree Regulations * |  |

Cancel

Submit this section

9. Once you have completed all the sections above you can return to the e:Vision home page and see the below message confirming that you have now completed your registration.

| Thank you, your registration is now complet                                                                                             | e.      |                           |  |
|----------------------------------------------------------------------------------------------------|---------|---------------------------|--|
| You can review the information you have provided at any time by clicking on the tiles below or via the "my profile" option in e:Vision. |         |                           |  |
| 📸   e:Vision                                                                                                    |         |                           |  |
| <b>^</b>                                                                                                    |         | Logout                    |  |
| Your Student ID is Your Short Username is Your Email Address is Your Email Address is Your Course is: BSc (Hons) Business and Law       |         |                           |  |
| My Profile                                                                                                    | Studies | <b>1</b><br>e:Vision Help |  |
| My Applications                                                                                                    |         |                           |  |

## Should you have any issues completing the steps above please contact ARUL Registration Team on the following email

registration@london.aru.ac.uk.